# Antipassback, Parking and Access Areas

Technical Support Engineering Rosslare Security NA For more information please see <u>www.axtraxng.com</u>

- Antipassback prevents a user from using the same credential multiple times to enter an area. The intent is to prevent one user from passing back his card to another user to enter hence the name.
- There are 3 types of Antipassback;
  - Timed antipassback this prevents a credential from being used more than once in a given time period on a single reader.
  - Door Antipassback Prevents a credential from being used to enter an area more than once before it is used to exit the area. This is limited to the doors on one panel, you may not span multiple panels. Global Antipassback spans multiple panels and readers. Entry and exit readers must be defined. Global Antipassback may be applied to an access area or to the entire system. Global Antipassback <u>REQUIRES</u> that the <u>AxtraxNG server be running and connected</u> to the panels to function.

# **Timed Antipassback**

- The first example is Timed Antipassback. Timed Antipassback prevents a credential from being used more than once on the same reader for a preset amount of time, by default 1 minute with a maximum of 10 hours.
- Timed Antipassback is a per reader option, it is set from the Reader Properties screen on the options tab by changing the time zone from Never to Always or another custom timezone as required.
- Timed Antipassback may also be used to trigger an alarm by creating an AC Link.

| 2            |                                                                                                    |                                        | AxTraxNG              |               |                | - 🗆 ×                    |
|--------------|----------------------------------------------------------------------------------------------------|----------------------------------------|-----------------------|---------------|----------------|--------------------------|
| File         | e Tools View Window H                                                                                                    | elp                                    |                       |               |                |                          |
| A            | C Networks\Network 1\1                                                                                                    | \Panel 2\Readers                       |                       |               |                |                          |
| Hie          | erarchic View                                                                                                    | Table View                             |                       |               |                | X                        |
| -            | AxTraxNG                                                                                                    | 🔏 👼   📻 🚝                              |                       |               |                |                          |
| 1            | AC Networks                                                                                                    | Description                            | Direction             |               | Operation Mode |                          |
|              | 1\Panel 1                                                                                                    | Employee Entrance                      | In                    |               | ✓ Card Only    |                          |
|              | Doors                                                                                                    | Er                                     | Reader                | x             | ✓ Card Only    |                          |
|              | Inputs                                                                                                    | General Options Acc                    | ss event              |               |                |                          |
|              | Outputs                                                                                                    | Timed antipassback                     |                       |               |                |                          |
|              | HLX Links                                                                                                    | Automatic antipassbac                  |                       | 1.5.0         |                |                          |
|              | 1\Panel 2                                                                                                    | Cleaning                               | Soft (alarm only)     | ccess denied) |                |                          |
|              | Readers                                                                                                    | 0:15 ÷ 66m                             | n)                    |               |                |                          |
|              | Inputs                                                                                                    | Easthy Carlas (0.255)                  |                       |               |                |                          |
|              | AC Links                                                                                                    | Pacility Codes (0-200)                 |                       |               |                |                          |
|              | B HLX Links                                                                                                    |                                        |                       |               |                |                          |
|              | HomeLogiX                                                                                                    |                                        |                       |               |                |                          |
|              | E-St Timing                                                                                                    |                                        |                       |               |                |                          |
|              | (*) Time zone                                                                                                    |                                        |                       |               |                |                          |
|              | • Expand AC                                                                                                    | Notworks Notwork                       | Danal 1 and coloct    |               |                |                          |
|              | • Expand AC                                                                                                    | NELWOIKS, NELWOIK .                    | r, Panel I and Select |               |                |                          |
|              | Readers.                                                                                                    |                                        |                       |               |                |                          |
|              | Select the of the of the | options tab on the Re                  | eader Properties      | OK Cancel     |                |                          |
| <            | window.                                                                                                    |                                        |                       |               |                |                          |
| Eve          | Change the                                                                                                    | e time zone to a valid                 | timezone as shown.    |               |                | ×                        |
| 8            | Adjust the                                                                                                    | Antipassback time (1                   | 5 minutes shown).     |               |                |                          |
|              | Select Hard                                                                                                    | d or Soft Hard prevents access without |                       |               |                | Details                  |
|              | Admin inte                                                                                                    | rvention from Axtrax                   | NG Soft generates an  |               |                | Card: 45, 00000000051538 |
|              | alort in Aut                                                                                                    | rayNG oithor may h                     | used to trigger an    |               |                |                          |
|              |                                                                                                    | Taxing, either may be                  |                       |               |                |                          |
| <u></u> ⊆: C | alarm at th                                                                                                    | e panel via an AC Lin                  | К.                    |               |                | .::                      |
|              | Click OK to                                                                                                    | save and exit.                         |                       |               |                |                          |
|              |                                                                                                    |                                        |                       |               |                |                          |

A sample AC Link is shown below. This AC Link will sound the chime alert on the panel any time a Timed Antipassback event occurs on Reader 1. An AC Link must be created for each reader that an alarm is required for.

| Li                                                  | nk ×                                                  |
|-----------------------------------------------------|-------------------------------------------------------|
| Source Type                                         | Destination Type                                      |
| Reader                                              | Sounder                                               |
| Source                                              | Destination                                           |
| Reader 1 - Front In                                 | Chime                                                 |
| Event                                               | Operation                                             |
| Timed Antipassback                                  | Sounder On                                            |
| Event Description                                   | Time (m:ss)                                           |
| Timed Antipassback                                  | 0:00                                                  |
| <ul> <li>Enabled</li> <li>Generate Alarm</li> </ul> | Time Zone<br>Always                                   |
|                                                     | Alarm Handler           New         OK         Cancel |

# **Door Antipassback**

- The next example is Door Antipassback. Door Antipassback prevents a credential from being used more than once on an entry reader until it has been used on an exit reader.
- There must be at least one reader defined as an IN reader and one defined as an OUT reader either by configuring the panel for 2 readers per door or defining one door as an entrance and another as an exit.
- If all readers are defined as IN as they are by default in 1 reader per door mode, this option will not be available.
- Door Antipassback is a per panel option, it is set from the Panel Properties screen on the Antipassback tab by changing the time zone from Never to Always or another custom timezone as required and selecting the entry and exit readers.
- Door Antipassback may also be used to trigger an alarm by creating an AC Link.

| ~ |  |  |
|---|--|--|

File

Tools View Window

AC Networks\Network 1

Help

## Hierarchic View Table View 🗶 🕑 🧲 🖽 AxTraxNG 🔏 💼 AC Networks 🕞 📥 Network 1 Type Enable Description Address Hardware Version Status 🗄 🌆 1\Panel 1 ✓ 1\Panel 1 2 Readers per door Connected ✓ 2 1\Panel 2 1 Reader per door AC-225 MD-1084 Connected 🖶 🔙 HomeLogiX 🗄 🖏 Video Integration Panel properties ia-88 Timing Groups General Antipassback Options Global antipassbacks Door Antipassback Global Antipassback 1 tomatic Antipassback 🗄 🖳 Car Parking Hard (alarm and access denied) Ų. Users Always oft (alarm only) ÷... Status Map 🗄 📄 Reports TN Readers: Reader 1 Reader 2 Reader 4 Expand AC Networks and select Network 1. Eve Select the Panel to edit by clicking on it once in the 6 right hand pane and click the edit icon at the top. Details Select the Antipassback tab on the Panel Properties : Bramlett David window. 0.0 Bramlett David 0.0 Bramlett David Change the time zone to a valid timezone as shown. Bramlett David Select the readers to apply antipassback to. 0.0 Bramlett David New Cancel OK Select Hard or Soft, Hard prevents access without Bramlett David : Admin intervention from AxtraxNG, Soft generates an Bramlett David Bramlett David alert in AxtraxNG, either may be used to trigger an Bramlett David alarm at the panel via an AC Link. Click OK to save and exit.

AxTraxNG

. 🗆 🗆

 $\times$ 

×

A sample AC Link is shown below. This AC Link will sound the chime alert on the panel any time a Door Antipassback event occurs on Reader 1. An AC Link must be created for each reader that an alarm is required for.

|                                                     | Lin | k ×                         |
|-----------------------------------------------------|-----|-----------------------------|
| Source Type<br>Reader                               | ~   | Destination Type<br>Sounder |
| Source<br>Reader 1 - Front In                       | ~   | Destination<br>Chime V      |
| Event<br>Door antipassback                          | ¥   | Operation<br>Sounder On     |
| Event Description<br>Door antipassback              |     | Time (m:ss)<br>0:00         |
| <ul> <li>Enabled</li> <li>Generate Alarm</li> </ul> |     | Time Zone<br>Always         |
|                                                     |     | Alarm Handler               |
|                                                     |     | New OK Cancel               |

# **Global Antipassback**

- The last example is Global Antipassback. Global Antipassback prevents a credential from being used more than once on an entry reader until it has been used on an exit reader. The difference with Global Antipassback is that it may span panels and may be applied to an access area. This type of Antipassback rule is the most complex to setup.
- Global Antipassback <u>REQUIRES</u> that the <u>AxtraxNG server be running and</u> <u>connected</u> to function between panels, if the antipassback rule is applied to only one panel the server is not required.
- Global Antipassback may be defined for an access area or for the entire system.
- Global Antipassback may also be used to trigger an alarm by creating an AC Link.
- In this example we will create an Access Area first then a Global Antipassback rule for that area.

| 2                                           |                  | A                                  | Create an Access Area                                               |    |
|---------------------------------------------|------------------|------------------------------------|---------------------------------------------------------------------|----|
| File Tools View Window H                    | lelp             |                                    | <ul> <li>Expand Groups, Access Areas and select Global.</li> </ul>  |    |
| Groups\Access Areas\Global                  |                  |                                    | <ul> <li>Click the Green + to create an new access area.</li> </ul> |    |
| Hierarchic View                             | Table View       |                                    | Change the description if required.                                 | 5  |
| AxTraxNG                                    | 4 + - ×          |                                    | • Select the readers for entry and exit to the new area.            |    |
| Network 1                                   | Access Area      | Reade                              | Multiple readers may be selected for both.                          | H  |
| ial graph (\Panel 1<br>ial graph (\Panel 2) |                  | $\frown$                           | Click OK to save and exit.                                          |    |
| HomeLogiX     Video Integration             |                  | Description:<br>Employee           |                                                                     |    |
| E-88 Timing                                 |                  | Available Readers To Enter         | Selected Readers To Enter                                           |    |
| T Holidays                                  |                  | Front Door In                      | Employee Entrance                                                   |    |
|                                             |                  | Front Door Out<br>Parking Exit     |                                                                     |    |
|                                             |                  |                                    | →                                                                   |    |
|                                             |                  |                                    | <b>*</b>                                                            |    |
| Maintenance                                 |                  |                                    |                                                                     |    |
| Unauthorized                                |                  |                                    |                                                                     |    |
| Access Areas                                |                  | Austable Banden Ta Frite           | Calendaria Ta Fale                                                  |    |
| Parking                                     |                  | Front Door In                      | Employee Exit                                                       |    |
| Output Groups                               |                  | Front Door Out<br>Parking Entrance |                                                                     |    |
| Card + Card Groups                          |                  |                                    |                                                                     |    |
| Re Vehicle Access Groups                    |                  |                                    | *                                                                   |    |
| Global antipassbacks                        |                  |                                    | <b>*</b>                                                            |    |
|                                             |                  |                                    |                                                                     |    |
| ⊕ — — Status Map                            |                  |                                    |                                                                     |    |
|                                             |                  | ×                                  |                                                                     | 4  |
| Events                                      |                  |                                    | OK Cancel ×                                                         | 3  |
| 📭 😳 👖 🖗 🖷 🗶 🖻                               |                  |                                    |                                                                     |    |
| Date/Time Loc                               | ation Even       | t                                  | Details                                                             |    |
|                                             |                  |                                    |                                                                     |    |
|                                             |                  |                                    |                                                                     |    |
|                                             | 15/07/2014 12:12 |                                    |                                                                     |    |
| Connected P Download count: 0               | 10/0//2014 12:13 |                                    |                                                                     | :: |

| File       Tools       View       Window       He         Global antipassbacks         Hierarchic View       Readers       Inputs         Imputs       Outputs       Imputs         Imputs       Imputs       Imputs         Imputs       Imputs       Imputs         Imputs       Imputs       Imputs         Imputs       Imputs       Imputs         Imputs       Imputs       Imputs         Imputs       Imputs       Imputs         Implementation       Imputs       Implementation         Imputs       Imployees       Imployees         Imployees       Imployees       Imployees         Implut Groups       Imput Groups       Imput Groups         Imput Groups       Imput Groups       Imput Groups         Imput Groups       Imput Groups       Imput Groups         Imput Groups       Imput Groups       Imput Groups         Imput Groups       Imput Groups       Imput Groups         Impout Groups       Imput Groups       Imput Groups         Imput Groups       Imput Groups       Imput Groups         Imput Groups       Imput Groups       Imput Groups         Imput Groups       < | elp Table View   | A<br>Access Area<br>Global Antipas<br>Description<br>Global Antipasback 1<br>Access Area<br>Employee<br>Automatic Antipassback<br>Always<br>I and (alarm and access de<br>Soft (alarm only) | Create a Global Antipassback rule<br>Highlight Global antipassback.<br>Click the Green + to create an new rule.<br>Change the description if required.<br>Select the access area.<br>Select a timezone for the antipassback rule to b<br>active, typically always.<br>Select Hard or Soft alarm.<br>Click OK to save and exit. | e      |
|----------------------------------------------------------------------------------------------------|------------------|----------------------------------------------------------------------------------------------------|----------------------------------------------------------------------------------------------------|--------|
| <b>№- 11 • 11 • 11 •</b>                                                                                                    |                  |                                                                                                    |                                                                                                    | ^      |
| Date/Time Loca                                                                                                    | tion             | Event                                                                                                    | Details                                                                                                    |        |
| 16/07/2014 12:16:12 Front                                                                                                    | Door In          | Access Denied-Unknown code (Primary R                                                                                                    | Reader Type) Card: 45. 000000000                                                                                                    | 051538 |
| 10/07/2014 12:10:12 Front     Tonected Provide Count: 0                                                                                                    | 16/07/2014 12:27 | Access Denied-Unknown code (Primary R                                                                                                    | ceader Type) Card: 45, 00000000                                                                                                    | 820101 |

A sample AC Link is shown below. This AC Link will sound the chime alert on the panel any time a Global Antipassback event occurs on Reader 1. An AC Link must be created for each reader that an alarm is required for.

|                             | Lin    | k ×              |
|-----------------------------|--------|------------------|
| Source Type                 |        | Destination Type |
| Reader                      | $\sim$ | Sounder 🗸        |
| Source                      |        | Destination      |
| Reader 1 - Front In         | $\sim$ | Chime 🗸          |
| Event                       |        | Operation        |
| Global Antipassback         | ~      | Sounder On 🗸     |
| Event Description           |        | Time (m:ss)      |
| Global Antipassback         |        | 0:00             |
| <ul> <li>Enabled</li> </ul> |        | Time Zone        |
| Generate Alarm              |        | Always 🗸         |
|                             |        | Alarm Handler    |
|                             |        | New OK Cancel    |

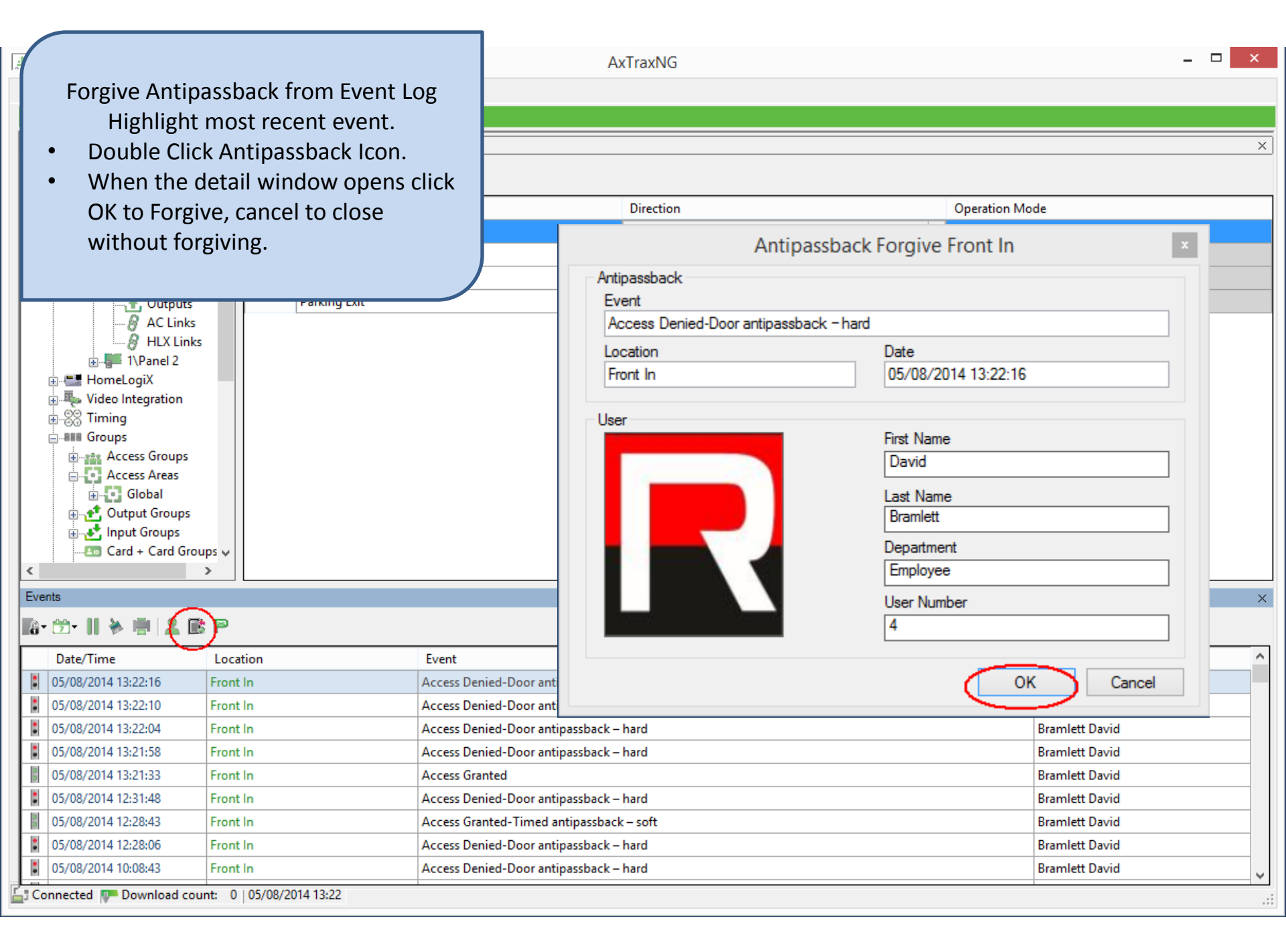

| <ul> <li>Forgive Antipassback from Status Map<br/>An Antipassback is denoted on the<br/>reader icon with the double arrows as<br/>shown.</li> <li>Double click the Reader Icon, the detail<br/>window will open.</li> <li>Click OK to forgive and close window,<br/>cancel will close the window without<br/>forgiving.</li> </ul> | - C ×                                                                                                    |
|----------------------------------------------------------------------------------------------------|----------------------------------------------------------------------------------------------------|
| Antipassback<br>Event<br>Access Denied-Door antipassback<br>Location<br>Front In<br>User                                                                                                    | sback Forgive Front In   k     Date   05/08/2014 12:31:48     First Name   David   Last Name   Bramlett   Department   Employee   User Number   4     OK   Cancel |
| Design Mode                                                                                                    | Close                                                                                                    |

# Parking

- The Car Parking function is a special access area type designed for managing parking.
- Access to the parking area based on a count of vehicles entering and exiting as well as the users access group.
- The first step is to create the access area, in this example it will be called Parking.
- The next step is to create the Car Parking area, here it will be called Car Parking.
- The count may be controlled for the entire area or divided into Car Parking Groups where a count is defined for each group. This allows a method to "reserve" places for some users such as management vs employees.

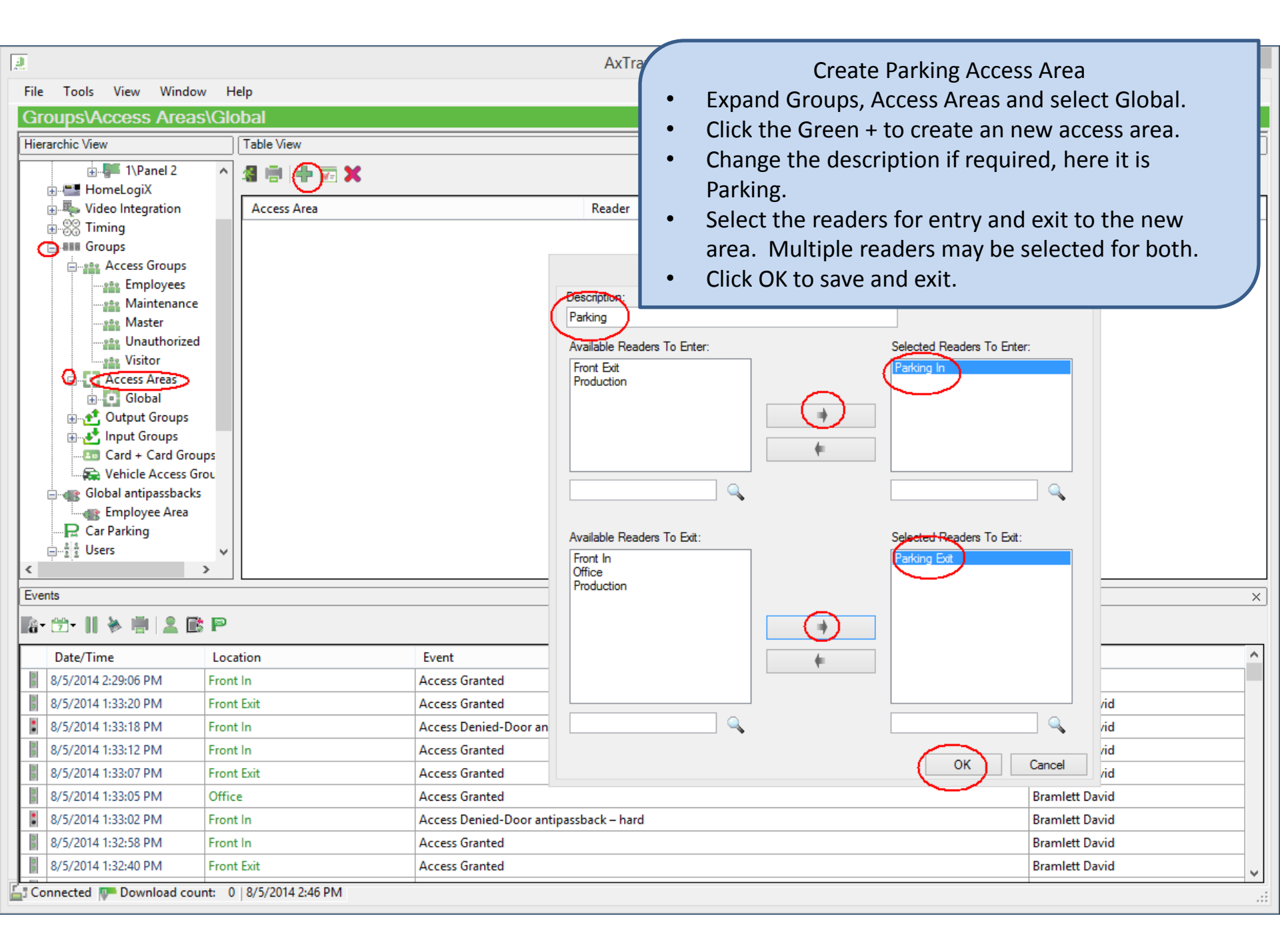

- There are 2 methods for controlling the number of cars in a Car Parking area, access area and car parking group.
- When Checked By Access Area is selected, the access is limited to the total number of parking places entered in the "Area Maximum Counter". When a user attempts to enter an area that has reached it's maximum count they will be denied access.
- When Checked By User Groups is selected, a count is entered for each Car Parking Group created.
  - Users must be added to the appropriate Car Parking Group for the counts to be accurate, <u>users with no Car Parking Group selected are not counted</u> and therefore access would be granted even if the parking area were full.
- Be sure to add the readers for a parking area to the access groups for those users with parking access.
- You may optionally add an antipassback rule for the parking area to prevent users from using a badge twice.
- An alert may be generated with an AC Link when the parking area is full.

| File Tools View Window H<br>Car Parking<br>Hierarchic View<br>Offices<br>Parking<br>Parking<br>Output Groups<br>Input Groups<br>Card + Card Groups                                                                      | Table View           | Ax                                                                                               | Cree<br>Highlight Car Pa<br>Click the Green<br>Change the des<br>Select the acces<br>Select the Parki<br>Leave the Check | eate the Car Park area<br>arking.<br>+ to create an new rule.<br>cription if required.<br>as area.<br>ng access area created earlier.<br>ked By Access Area checked. |
|----------------------------------------------------------------------------------------------------|----------------------|--------------------------------------------------------------------------------------------------|----------------------------------------------------------------------------------------------------|----------------------------------------------------------------------------------------------------|
| Vehicle Access Grou<br>Global antipassbacks<br>Employee Area<br>ar Parking<br>Departments/Users<br>General<br>Special<br>Special<br>Special<br>Special<br>Status Map<br>Cards<br>Vehicle Types<br>Status Map<br>Reports |                      | Car Parking<br>Car Parking<br>Access Area<br>Parking<br>Checked by<br>Access Area<br>User Groups | <ul> <li>Enter the maxim parking places</li> <li>Click OK to save</li> <li>Car Parking ×</li> </ul>                      | num count of the number of available<br>and exit.                                                                                                    |
| Events                                                                                                    |                      | Res                                                                                              | et OK Cancel                                                                                                    | X                                                                                                    |
| Date/Time Loc                                                                                                    | ation                | Event                                                                                            |                                                                                                    | Details                                                                                                    |
| 8/5/2014 2:29:06 PM From                                                                                                    | t In                 | Access Granted                                                                                   |                                                                                                    | Front Open                                                                                                    |
| 8/5/2014 1:33:20 PM Fron                                                                                                    | t Exit               | Access Granted                                                                                   |                                                                                                    | Bramlett David                                                                                                    |
| 8/5/2014 1:33:18 PM Fron                                                                                                    | t In                 | Access Denied-Door antipassback –                                                                | hard                                                                                                    | Bramlett David                                                                                                    |
| 8/5/2014 1:33:12 PM Fron                                                                                                    | t In                 | Access Granted                                                                                   |                                                                                                    | Bramlett David                                                                                                    |
| 8/5/2014 1:33:07 PM Fron                                                                                                    | t Exit               | Access Granted                                                                                   |                                                                                                    | Bramlett David                                                                                                    |
| 8/5/2014 1:33:05 PM Offic                                                                                                    | te                   | Access Granted                                                                                   |                                                                                                    | Bramlett David                                                                                                    |
| 8/5/2014 1:33:02 PM Fron                                                                                                    | t In                 | Access Denied-Door antipassback –                                                                | hard                                                                                                    | Bramlett David                                                                                                    |
| 8/5/2014 1:32:58 PM Fron                                                                                                    | t In                 | Access Granted                                                                                   |                                                                                                    | Bramlett David                                                                                                    |
| 8/5/2014 1:32:40 PM Fron                                                                                                    | t Exit               | Access Granted                                                                                   |                                                                                                    | Bramlett David                                                                                                    |
| Connected IP Download count: 0                                                                                                    | )   8/5/2014 2:47 PM |                                                                                                  |                                                                                                    | الاً ا                                                                                                    |

| File Tools View Window<br>Car Parking<br>Hierarchic View<br>Hierarchic View<br>Offices<br>Parking<br>Output Groups<br>Card + Card Groups<br>Card + Card Hench<br>Card + Card Hench<br>Card + Card + Card + Card | AV Help                   | A:<br>Car I<br>Bescription<br>Car Parking<br>Access Area<br>Parking<br>Checked by<br>O Access Area<br>Parking<br>Checked by<br>O Access Area<br>Parking<br>Note: General User's Access rig | Creat<br>Highlight Car Par<br>Click the Green -<br>Change the desc<br>Select the access<br>Select the Parkin<br>Select Checked E<br>Click OK to save | e the Car Park are<br>king.<br>to create an new<br>ription if required<br>area.<br>g access area crea<br>by User Groups.<br>and exit. | ea (2)<br>/ rule.<br>l.<br>ated earlier. |
|----------------------------------------------------------------------------------------------------|---------------------------|----------------------------------------------------------------------------------------------------|----------------------------------------------------------------------------------------------------|----------------------------------------------------------------------------------------------------|------------------------------------------|
| Events                                                                                                    |                           | Deat                                                                                                    |                                                                                                    |                                                                                                    | ×                                        |
| 📭 🗇 II 🖗 🖷 🚨 🖻                                                                                                    | • P                       | Keset                                                                                                    | Cancel                                                                                                    |                                                                                                    |                                          |
| Date/Time                                                                                                    | Location                  | Event                                                                                                    |                                                                                                    |                                                                                                    | Details ^                                |
| 8/5/2014 2:29:06 PM                                                                                                    | Front In                  | Access Granted                                                                                                    |                                                                                                    |                                                                                                    | Front Open                               |
| 8/5/2014 1:33:20 PM                                                                                                    | Front Exit                | Access Granted                                                                                                    |                                                                                                    |                                                                                                    | Bramlett David                           |
| 8/5/2014 1:33:18 PM                                                                                                    | Front In                  | Access Denied-Door antipassback – hard                                                                                                    |                                                                                                    |                                                                                                    | Bramlett David                           |
| 8/5/2014 1:33:12 PM                                                                                                    | Front In                  | Access Granted                                                                                                    |                                                                                                    |                                                                                                    | Bramlett David                           |
| 8/5/2014 1:33:07 PM                                                                                                    | Front Exit                | Access Granted                                                                                                    |                                                                                                    |                                                                                                    | Bramlett David                           |
| 8/5/2014 1:33:05 PM                                                                                                    | Office                    | Access Granted                                                                                                    |                                                                                                    |                                                                                                    | Bramlett David                           |
| 8/5/2014 1:33:02 PM                                                                                                    | Front In                  | Access Denied-Door antipassback – hard                                                                                                    |                                                                                                    |                                                                                                    | Bramlett David                           |
| 8/5/2014 1:32:58 PM                                                                                                    | Front In                  | Access Granted                                                                                                    |                                                                                                    |                                                                                                    | Bramlett David                           |
| 8/5/2014 1:32:40 PM                                                                                                    | Front Exit                | Access Granted                                                                                                    |                                                                                                    |                                                                                                    | Bramlett David 🗸                         |
| Connected 📭 Download cou                                                                                                    | int: 0   8/5/2014 2:48 PM |                                                                                                    |                                                                                                    |                                                                                                    |                                          |

|                                                                                                    |                                                                                                    | AxTraxNG        | - 🗆 ×   |
|----------------------------------------------------------------------------------------------------|----------------------------------------------------------------------------------------------------|-----------------|---------|
| File Tools View<br>Car Parking<br>Hierarchic View<br>Forgive Antipassback to<br>Highlight most red<br>Double Click Antipas<br>When the detail wire<br>OK to Forgive, cance<br>without forgiving.                                                                                                    | from Event Log<br>cent event.<br>ssback Icon.<br>ndow opens click<br>el to close                                                   | Access Art      | ea      |
| Image: Constraint of the series       Image: Constraint of the series       Image: Constraint of the series <t< td=""><td>Description<br/>Car Parking<br/>Access Area<br/>Parking<br/>Checked by<br/>Access Area<br/>() Deer Groups<br/>Note: General User's Access</td><td>Car Parking</td><td></td></t<> | Description<br>Car Parking<br>Access Area<br>Parking<br>Checked by<br>Access Area<br>() Deer Groups<br>Note: General User's Access | Car Parking     |         |
| Events                                                                                                    | F                                                                                                    | leset OK Cancel | ×       |
| Date/Time Location                                                                                                    | Event                                                                                                    |                 | Details |

| L | Date/Time                                        | Location   | Event                                  | Details        | - |  |
|---|--------------------------------------------------|------------|----------------------------------------|----------------|---|--|
| L | 8/5/2014 2:29:06 PM                              | Front In   | Access Granted                         | Front Open     |   |  |
| L | 8/5/2014 1:33:20 PM                              | Front Exit | Access Granted                         | Bramlett David |   |  |
| L | 8/5/2014 1:33:18 PM                              | Front In   | Access Denied-Door antipassback – hard | Bramlett David |   |  |
| L | 8/5/2014 1:33:12 PM                              | Front In   | Access Granted                         | Bramlett David |   |  |
| L | 8/5/2014 1:33:07 PM                              | Front Exit | Access Granted                         | Bramlett David |   |  |
| L | 8/5/2014 1:33:05 PM                              | Office     | Access Granted                         | Bramlett David |   |  |
| L | 8/5/2014 1:33:02 PM                              | Front In   | Access Denied-Door antipassback – hard | Bramlett David |   |  |
| L | 8/5/2014 1:32:58 PM                              | Front In   | Access Granted                         | Bramlett David |   |  |
|   | 8/5/2014 1:32:40 PM                              | Front Exit | Access Granted                         | Bramlett David | 4 |  |
| 5 | Connected P Download count: 0   8/5/2014 2:48 PM |            |                                        |                |   |  |

| a                                                                                                    | AxTraxNO                                                                          | 3                                                                                                    | ×                                 |
|----------------------------------------------------------------------------------------------------|-----------------------------------------------------------------------------------|----------------------------------------------------------------------------------------------------|-----------------------------------|
| File Tools View Window Help     Car Parking     Hierarchic View     Import Offices   Parking   Output Groups   Card + Card Groups   Vehicle Access Grou   Slobal antipassbacks   Employee Area   Car Parking   Car Parking <td< td=""><td>Car Parking<br/>Description<br/>Managers<br/>Group maximum counter<br/>2<br/>Reset New</td><td>Create Car Parking Grou<br/>• Expand Car Parking and highlow<br/>new Car Parking area.<br/>• Click the Green + to create a<br/>group.<br/>• Enter the group name and ma<br/>count for this group.<br/>• Click OK to save and close.</td><td>ps<br/>ight the ×<br/>new<br/>aximum</td></td<> | Car Parking<br>Description<br>Managers<br>Group maximum counter<br>2<br>Reset New | Create Car Parking Grou<br>• Expand Car Parking and highlow<br>new Car Parking area.<br>• Click the Green + to create a<br>group.<br>• Enter the group name and ma<br>count for this group.<br>• Click OK to save and close. | ps<br>ight the ×<br>new<br>aximum |
| Date/Time Location                                                                                                    | Event                                                                             |                                                                                                    | Details ^                         |
| 8/5/2014 2:29:06 PM Front In                                                                                                    | Access Granted                                                                    |                                                                                                    | Front Open                        |

|     | 8/5/2014 2:29:06 PM      | Front In                  | Access Granted                         | Front Open     |
|-----|--------------------------|---------------------------|----------------------------------------|----------------|
|     | 8/5/2014 1:33:20 PM      | Front Exit                | Access Granted                         | Bramlett David |
|     | 8/5/2014 1:33:18 PM      | Front In                  | Access Denied-Door antipassback – hard | Bramlett David |
|     | 8/5/2014 1:33:12 PM      | Front In                  | Access Granted                         | Bramlett David |
|     | 8/5/2014 1:33:07 PM      | Front Exit                | Access Granted                         | Bramlett David |
|     | 8/5/2014 1:33:05 PM      | Office                    | Access Granted                         | Bramlett David |
|     | 8/5/2014 1:33:02 PM      | Front In                  | Access Denied-Door antipassback – hard | Bramlett David |
|     | 8/5/2014 1:32:58 PM      | Front In                  | Access Granted                         | Bramlett David |
|     | 8/5/2014 1:32:40 PM      | Front Exit                | Access Granted                         | Bramlett David |
| 6.0 | Connected 📭 Download cou | int: 0   8/5/2014 2:49 PM |                                        |                |

|                                 |                    | AxTraxNG                          |                                                                                                    |                  | - 🗆 🗙 |
|---------------------------------|--------------------|-----------------------------------|----------------------------------------------------------------------------------------------------|------------------|-------|
| File Tools View Window Help     |                    |                                   |                                                                                                    |                  |       |
| Users\Departments/Users\General |                    |                                   |                                                                                                    |                  |       |
| Hierarchic View Table View      |                    |                                   |                                                                                                    |                  | ×     |
| AxTraxNG 🔨 🔏 🖶 🕂                | 🖅 💢 💷 🗿 🥔          |                                   |                                                                                                    |                  |       |
| AC Networks                     | Name               | Last Name                         | User Number                                                                                                    | Access Group     |       |
| Video Integration               |                    | Barnes                            |                                                                                                    | Master           | ×     |
| Timing                          |                    |                                   |                                                                                                    | march            |       |
|                                 |                    | Car Parking Counter               | ers                                                                                                    | x                |       |
| Employees                       | Car Paking         | -                                 |                                                                                                    |                  |       |
| Maintenance                     | Car Parking        | Area maximum counte               | Area current counter                                                                                                    |                  |       |
| Master                          |                    | Set New Counter                   | Set New Counter                                                                                                    |                  |       |
| Visitor                         |                    | 0                                 | ÷ 0 ÷                                                                                                    |                  |       |
| Access Areas                    | Car Padring Groups |                                   |                                                                                                    |                  |       |
| Dutput Groups                   | Car Parking Groups | Group maximum coun                | Group current counter                                                                                                    |                  |       |
| Card + Card Groups              | Managers           | V Set New Counter                 | Set New Counter                                                                                                    |                  |       |
| 😪 Vehicle Access Grou           |                    | 2                                 | 1                                                                                                    |                  |       |
| Global antipassbacks            |                    |                                   |                                                                                                    |                  |       |
| Errent Car Parking              |                    |                                   | OK Cancel                                                                                                    |                  |       |
| Departments/Users               |                    |                                   |                                                                                                    |                  |       |
| S General                       |                    |                                   |                                                                                                    |                  |       |
| Events                          |                    | 7                                 | Car Parking Managemer                                                                                                    | nt               |       |
|                                 |                    | The current co                    | ounts of the Parking Area                                                                                                    | may be checked   |       |
|                                 |                    |                                   | Danking Area                                                                                                    | i may be checked |       |
| Date/Time Location              | Event              | by clicking the                   | Parking Icon.                                                                                                    | _                | ^     |
| 8/5/2014 3:30:39 PM Parking In  | Access Granted     | <ul> <li>The pull down</li> </ul> | Car Parking selects the provide the provide the provide the provide the provide the provide the provide the provided the provided th | parking area to  |       |
| 8/5/2014 3:29:49 PM Parking In  | Access Granted     | manage                            |                                                                                                    |                  |       |

.

:

0.0

٠

8/5/2014 3:26:40 PM

8/5/2014 3:26:32 PM

8/5/2014 3:26:28 PM

8/5/2014 2:29:06 PM

8/5/2014 1:33:20 PM

8/5/201/ 1-33-18 DM

Parking In

Parking In

Parking In

Front In

Front Exit

🖆 Connected 📭 Download count: 0 | 8/5/2014 3:37 PM

Access Denied-No

Access Denied-No

Access Granted

Access Granted

Access Granted

cc Denied-D

- The pull down Car Parking Groups selects the group to manage.
- All counters may be overridden by selecting Set New Counter .

 $\checkmark$ 

• Click OK to save and close.

Car Parking Antipassback You may optionally create an Antipassback rule for the Parking area to prevent users from parking 2 cars with one card.

- Create a Global Antipassback rule as described earlier.
- Select the Parking area under Access Area.
- Enable the antipassback by selecting a timezone other than never.
- Select Hard or Soft antipassback.
- Click OK to save and close.

| Global Antipassback                                  | x   |
|------------------------------------------------------|-----|
| Description                                          |     |
| Parking                                              |     |
| Access Area                                          |     |
| Parking                                              | ~   |
| Automatic Antipassback                               |     |
| Always                                               | ~   |
| Hard (alarm and access denied)     Soft (alarm only) |     |
|                                                      |     |
| OK Cano                                              | cel |

|                          | Lin | ik ×                        |
|--------------------------|-----|-----------------------------|
| Source Type              |     | Destination Type            |
| Car Parking              | ~   | Sounder 🗸 🗸                 |
| Source                   |     | Destination                 |
| Access Area              | ~   | Chime 🗸                     |
| Event                    |     | Operation                   |
| Enter to Full area state | ~   | Sounder On 🗸                |
| Event Description        |     | Time (m:ss)                 |
| Enter to Full area state |     | 0:00                        |
| ✓ Enabled                |     | Time Zone                   |
| Generate Alarm           |     | Always 🗸 🗸                  |
|                          |     | Alarm Handler New OK Cancel |

A sample AC Link is shown . This AC Link will sound the chime alert on the panel any time the Parking Area count hits the maximum count. Alternately, the event type may be changed to Access Denied Full State or Exit Full State. Popup alerts may also be triggered by checking "Generate Alarm" and defining a popup alert under the alarm handler. (see the details in the quick guide "Creating AC Links"). This AC Link does not function with car parking groups.